# データ/マスタ削除

# 例)ファイル伝送 –総合振込 – データ登録の場合

# 手順1 データ削除を選択

| 振込データ5                                                                                                    | 1218 · 38                                                                                                    | R i                                                                                                    | 辰込データ情報入力                                                                                                    | 颛                                                                                              | 込金額入力                                                                   | 振込データ                                                                                   | 这种確認                                                                                                    |
|----------------------------------------------------------------------------------------------------|----------------------------------------------------------------------------------------------------|----------------------------------------------------------------------------------------------------|----------------------------------------------------------------------------------------------------|------------------------------------------------------------------------------------------------|-------------------------------------------------------------------------|-----------------------------------------------------------------------------------------|----------------------------------------------------------------------------------------------------|
| データを新                                                                                                    | f規登錄                                                                                                    | 、又は、作成済み                                                                                                    | の振込データを修う                                                                                                    | E・削除します。                                                                                       |                                                                         |                                                                                         |                                                                                                    |
| iしくデー                                                                                                    | タを                                                                                                    | 登録                                                                                                    |                                                                                                    |                                                                                                |                                                                         |                                                                                         |                                                                                                    |
| い振込デー<br>、既に最大<br>てください                                                                                                    | ·夕を登<br>:件数を<br>、                                                                                                    | 禄する場合は、「新<br>登録済みの場合は、2                                                                                                    | 見登録」ボタンを押し<br>下要な登録済みの振込                                                                                                    | てください。<br>データを削除して                                                                             | から、新規登                                                                  | 新規登録                                                                                    | >                                                                                                    |
| 録済デー                                                                                                    | - <b>タの</b>                                                                                                    | 利用                                                                                                    |                                                                                                    |                                                                                                |                                                                         |                                                                                         |                                                                                                    |
| 中の振込デ<br>済データを                                                                                                    | 利用し                                                                                                    | て振込データを作成す                                                                                                    |                                                                                                    |                                                                                                |                                                                         |                                                                                         |                                                                                                    |
| 中の振込デ<br>データを<br>ファイルに<br>データの「<br>データを削<br>データを削<br>が「承認待<br>距                                                                                                    | <ul> <li>利用し</li> <li>二</li> <li>二<th>C振込データを作成<br/>る場合は、振込デーイ<br/>ポタンを押すと振込<br/>場合は、対象データの<br/>場合は、対象データイ<br/>は「送信待」となっ<br/>送信済データ利用</th><th>タを選択して、「外部<br/>データ詳細情報を表示<br/>の「詳細」ポタンを押<br/>を選択して、「削除」<br/>ている場合は、「デー</th><th>ファイル出力」ポ<br/>します。<br/>して、詳細情報の<br/>ポタンを押してく<br/>夕承認・送信へ」</th><th>タンを押してくだ<br/>表示画面から行っ<br/>ださい。<br/>ボタンを押してく</th><th>さい。<br/>てください。<br/>ださい。<br/><b>外部ファイル出カ</b></th><th>(17)Bil</th></li></ul> | C振込データを作成<br>る場合は、振込デーイ<br>ポタンを押すと振込<br>場合は、対象データの<br>場合は、対象データイ<br>は「送信待」となっ<br>送信済データ利用                                                                                                    | タを選択して、「外部<br>データ詳細情報を表示<br>の「詳細」ポタンを押<br>を選択して、「削除」<br>ている場合は、「デー                                                                                            | ファイル出力」ポ<br>します。<br>して、詳細情報の<br>ポタンを押してく<br>夕承認・送信へ」                                           | タンを押してくだ<br>表示画面から行っ<br>ださい。<br>ボタンを押してく                                | さい。<br>てください。<br>ださい。<br><b>外部ファイル出カ</b>                                                | (17)Bil                                                                                                    |
| 中の振込デ<br>データを<br>ファイルに<br>データの「<br>データを削<br>が「予感得<br>で<br>の<br>の<br>の<br>の<br>の<br>の<br>の<br>の<br>の<br>の<br>の<br>の<br>の<br>の<br>の<br>の<br>の<br>の                                                                                                    | - 利用し<br>:出力す:<br>詳細する。<br>:注細するる。<br>:注意する。<br>:注意する。<br>:<br>:注意する。<br>:<br>:<br>:<br>:<br>:<br>:<br>:<br>:<br>:<br>:<br>:<br>:<br>:                                                                                                    | て振込データを作成。<br>る場合は、振込デーイ<br>ポタンを押すと振込;<br>基合は、対象データ(<br>ま合は、対象データ<br>ま「送信待」となっ。                                                                                                    | 9 3 2 2 2 2 2 2 2 2 2 2 2 2 2 2 2 2 2 2                                                                                                    | ファイル出力」ボ<br>します。<br>して、詳細情報の<br>ボタンを押してく<br>夕承郎・送信へ」<br>ク承認・送信へ」                               | タンを押してくだ<br>表示画面から行っ<br>ださい。<br>ポタンを押してく?<br>編込間定日                      | さい。<br>てください。<br>ださい。<br>外部ファイル出力<br>振込合計作数<br>金額                                       | (D))))<br>27300                                                                                                    |
| 中の振込デ<br>アイルに<br>データを<br>データを制<br>が「承認待<br>部<br>電<br>電<br>日<br>第<br>1<br>ジ<br>2<br>2<br>3<br>3<br>3<br>3<br>3<br>3<br>3<br>3<br>3<br>3<br>4<br>3<br>3<br>4<br>3<br>4<br>3<br>4<br>5<br>4<br>5<br>5<br>5<br>5<br>5<br>5<br>5<br>5<br>5<br>5<br>5<br>5<br>5 | <ul> <li>利用し</li> <li>詳細するは</li> <li>詳細するは</li> <li>またし</li> <li>読</li> <li>(1)</li> <li>(1)</li> <li>(1)</li> <li>(1)</li> <li>(1)</li> </ul>                                                                                                    | て振込データを作成<br>る場合は、振込デー/<br>ポタンを押すと振込<br>着合は、対象データ<br>着合は、対象データ<br>着合は、対象データ<br>着合は、対象データ<br>着合は、対象データ<br>着合は、対象データ<br>着合は、対象データ<br>着合は、対象データ<br>着合は、対象データ<br>着合は、<br>したす<br>したす<br>したす<br>したす<br>したす<br>したす<br>したす<br>したす                                                                                                    |                                                                                                    | ファイル出力」ボ<br>します。<br>して、詳細情報の<br>ボタンを押してく<br>夕承認・送信へ」<br>へのコメント<br>人力ナ <del>名称</del><br>(字名称    | タンを押してくだ<br>表示画面から行っ<br>ださい。<br>ポタンを押してく?<br>毎33間定日<br>11月21日           | さい。<br>てください。<br>ださい。<br>外部ファイル出力<br>版込合計作数<br>金額<br>15件<br>1.000円                      | (7) (6)<br>374 200<br>374 200                                                                                                    |
| 中の振込之デを<br>ファイノルに<br>データをの「前<br>データを制<br>が「承認待<br>で<br>こ<br>番号<br>1<br>2<br>2                                                                                                    |                                                                                                    | て振込データを作成。<br>な場合は、振込デー・<br>だクンを増すと振込。<br>集合は、対象データの<br>集合は、対象データの<br>まて送信う」となって                                                                                                    |                                                                                                    | ファイル出力」ポ<br>します。<br>して、詳細情報の<br>ポタンを押してく<br>タ承認・送信へ」<br>、<br>へのコメント<br>人力プを終<br>とする終           | タンを押してくだ<br>表示画面から行っ<br>まだい。<br>ポタンを押してく                                | さい。<br>てください。<br>ださい。<br>外部ファイル出力<br>いのの可可<br>1.000可可<br>(2)                            | (印刷)<br>3年30日<br>3年30日<br>3年30日<br>3年30日<br>3年30日<br>3年30日<br>3年30日<br>3年30日<br>3年30日<br>3年30日<br>3年30日<br>3月<br>3日<br>3月<br>3日<br>3月<br>3日<br>3月<br>3日<br>3月<br>3日<br>3月<br>3日<br>3月<br>3日<br>3月<br>3日<br>3月<br>3日<br>3月<br>3日<br>3月<br>3日<br>3月<br>3日<br>3月<br>3日<br>3月<br>3日<br>3月<br>3日<br>3月<br>3日<br>3月<br>3月<br>3月<br>3月<br>3月<br>3月<br>3月<br>3月<br>3月<br>3月<br>3月<br>3月<br>3月 |
| 中の振込テ<br>南データを<br>ファイルに<br>データを<br>データを<br>新<br>正<br>こ                                                                                                    | - 利用し<br>:出細」<br>:詳細」<br>:詳細」<br>:計細」<br>:計細」<br>:計細」<br>:<br>:<br>:<br>:<br>:<br>:<br>:<br>:<br>:<br>:<br>:<br>:<br>:                                                                                                    | て振込データを作成で<br>る場合は、振込デーバ<br>パシンを押すと低近。<br>最合は、対象データの<br>最合は、対象デークの<br>または、対象デークの<br>または、対象デークの<br>または、対象デークの<br>または、対象デークの<br>または、対象デークの<br>または、対象デークの<br>またした。<br>なたいたいでの<br>またした。<br>なたいたいでの<br>なたいたいでの<br>なたいでの<br>なたいでの<br>なたいたいでの<br>なたいでの<br>なたいで<br>なたいでの<br>なたいでの<br>なたいでの<br>なたいでの<br>なたいでの                                                                                        |                                                                                                    | ファイル出力」ボ<br>します。<br>して、詳細情報の<br>して、詳細情報の<br>より、学品である<br>タ承認・送信へ」<br>クタ承認・送信へ」<br>へのフォント<br>となめ | タンを押してくだ<br>表示画面から行っ<br>ださい。<br>ポタンを押してく?<br>11月21日<br>01月19日<br>02月01日 | さい。<br>てください。<br>ほさい。<br>外部ファイル出力<br>振込会計作数<br>2000円<br>(2) 000円                        | (D)64<br>3438<br>3438<br>3438<br>3438<br>3438                                                                                                    |
| 中の振込テ<br>済データを<br>ファイルに「<br>データを制<br>が「承認持<br>加<br>1<br>2<br>3<br>4                                                                                                    |                                                                                                    | て振込データを作成。<br>な場合は、振込データ<br>代クンを押すと振込。<br>最合は、対象データの<br>最合は、対象データの<br>ます送信得」となって<br><b>ズに送デーク析用</b><br><b>メに送信</b> 得」となって<br><b>ズに送デーク析用</b><br>のますが、<br><b>スに送デーク析用</b><br>のますが、<br><b>スに送デーク析用</b><br>のますが、<br><b>スに送デーク</b><br>のでの<br>のます。<br>「していた」<br>のでの<br>のでの<br>していた」<br>のでの<br>していた」<br>のでの<br>していた」<br>のでの<br>していた」<br>のでの<br>していた」<br>のでの<br>していた」<br>のでの<br>していた」<br>のでの<br>していた」<br>のでの<br>していた」<br>のでの<br>していた」<br>のでの<br>していた」<br>のでの<br>していた。<br>のでの<br>していた。<br>のでの<br>していた。<br>のでの<br>していた。<br>のでの<br>していた。<br>のでの<br>していた。<br>のでの<br>していた。<br>していた。<br>していたの<br>していた。<br>していた。<br>し | 2 10 個日には、とは同切し<br>クを選択して、「外給<br>日子の与詳編情報を示<br>の「詳細」パタンを得<br>にいる場合は、「デー<br>「読い」の<br>その「大郎<br>おりのの<br>ネット大郎<br>おりのの<br>ネット大郎<br>おりのの<br>ネット大郎<br>おりのの<br>ネット大郎 | ファイル出力」ボ<br>します。<br>して、詳細情報の<br>ボタンを押してく<br>クタぶ・送信へ」<br>クタスント<br>ハナオマや<br>大学名称                 | タンを押してくだ<br>表示画面から行う<br>ださい。<br>ボタンを押してく;                               | さい。<br>てください。<br>どさい。<br>外部ファイル出力<br>新設へなけ有数<br>の新聞<br>1.5ff<br>(2)100<br>の可<br>20,000円 | (1) (6)<br>27 M<br>27 M<br>27 M<br>27 M<br>27 M                                                                                                    |
| 中の振込データを<br>オデータを<br>ファイルに<br>データを<br>利<br>ボ<br>で<br>、<br>、<br>、<br>、<br>、<br>、<br>、<br>、<br>、<br>、<br>、<br>、<br>、                                                                                                    | 出力す」」<br>注却し<br>注却し<br>に<br>に<br>に<br>に<br>に<br>に<br>に<br>た<br>に<br>に                                                                                                    | て振込データを作成。<br>な場合は、振込デー、<br>ポクンを押すと振込デー<br>続くし、対象データや<br>最合は、対象データや<br>または、対象データや<br>または、対象データを<br>し、<br>などステータを用<br>の#11月19日<br>たやトー部<br>の#11月19日<br>たやトー部                                                                                                    |                                                                                                    | ファイル出力」ボ<br>します。<br>いして、詳細情報の<br>ボタンを押してく<br>クタ承認・送信へ」・<br>へのコメント<br>人のフォント<br>人のフォント          | タンを押してくだ<br>表示画面から行う<br>ださい。<br>ボタンを押してく                                | さい。<br>てください。<br>どさい。<br>外部ファイル出力<br>1000円<br>1000円<br>(2)10円<br>20,000円<br>20,000円     | CDRA<br>SYAR<br>SYAR<br>SYAR<br>SYAR<br>SYAR<br>SYAR<br>SYAR                                                                                                    |

### ① 次の操作を選択ください。

| (1)一覧から削除を<br>行う場合 | 1.対象データをご選択ください。<br>2. <mark>削除</mark> をクリックしてください。 |
|--------------------|-----------------------------------------------------|
|                    | ▶手順2へ遷移                                             |
| (2)詳細確認後に          | 1.対象データの詳細をクリック                                     |
| 削除を行う場合            | してください。                                             |
|                    | ≻手順3へ遷移                                             |
|                    |                                                     |

|                            | ァイル伝送) > 総合振込 > データ登録       |           | 2017年01月25日    | 19時03分26秒<br>CIBMZ115 | ① 削除対象のデータ内容をご確認ください。 |
|----------------------------|-----------------------------|-----------|----------------|-----------------------|-----------------------|
| Fのデータを削除します<br>5しければ、「削除」ボ | -。<br>・<br>・<br>ダンを押してください。 |           |                |                       | ① 判除を力しい力してください       |
| ムデータ情報                     |                             |           |                |                       | C HIM & JUDIC CLEUN   |
| 1.EE                       | 承認待                         |           | <u>≻手順1へ遷移</u> |                       |                       |
| 終更新日                       | 17年01月10日                   |           |                |                       | ※ 削除を中止する場合は、         |
| 終更新者                       | 法人 太郎                       |           |                |                       |                       |
| 夏人 信報                      |                             |           |                |                       | キャンセルをクリックしてくたさい。     |
|                            |                             |           |                |                       | <u>≻手順1へ遷移</u>        |
| (磁機関コード(技術)                | 1111 (01)                   |           |                |                       |                       |
| 「世間周辺テム神                   | 71944 747                   |           |                |                       |                       |
|                            | 001                         |           |                |                       |                       |
| (広力ナ名称                     | AD72                        |           |                |                       |                       |
| 店漢字名称                      | 本店                          |           |                |                       |                       |
| 金種目                        | 88                          |           |                |                       |                       |
| 座番号                        | 1111111                     |           |                |                       |                       |
| 「頼人コード                     | 000000001                   |           |                |                       |                       |
| 「頼人力ナ名称                    | (stop)                      |           |                |                       |                       |
| メント                        | 承認をお願いします。                  |           |                |                       |                       |
| <b>込金額情報</b>               |                             |           |                |                       |                       |
| E払金額合計                     | 450,000円                    | 振込件数合計    |                | 19件                   |                       |
| 认金额合計                      | 446,220円                    | 承認者へのコメント | 資金移動データ        |                       |                       |
| 方負担手数料                     | 3,780円                      | 振込指定日     |                | 01月28日                |                       |
| 方負担手数料                     | 1,890円                      |           |                |                       |                       |
| 数料合計                       | 5,670円                      |           |                |                       |                       |
| 战金额合計+<br>-数料合計            | 451,890円                    |           |                |                       |                       |

\_\_\_\_\_

# 手順3 データ詳細から削除

|                              | 7アイル伝送) > 総合振込 > データ登録    |           | 2017年01月25日 19時03分26秒<br>CIBM7108 | ① 削除対象のデータ内容をご確認ください。 |
|------------------------------|---------------------------|-----------|-----------------------------------|-----------------------|
|                              | тщ IFJ +IX                |           | CIDHEIOS                          |                       |
| 振込データ登録・選択                   | 振込データ情報入力                 | 振込金額入力    | 振込データ登録確認                         |                       |
| 振込データの詳細を表示し<br>データを削除する場合は、 | します。<br>、「削除」ボタンを押してください。 |           |                                   | (2) 削除をクリックしてくたさい。    |
| 振込データ情報                      |                           |           |                                   |                       |
| 状態                           | 承認待                       |           |                                   | ※ 削除を中止9つ場合は、         |
| 最終更新日                        | 17年01月10日                 |           |                                   | 戻るをクリックしてください。        |
| 最終更新者                        | 法人 太郎                     |           |                                   |                       |
| 依賴人情報                        |                           |           |                                   |                       |
| 金融機関名                        | 金融機関名001                  |           |                                   |                       |
| 支店名                          | 支店名002                    |           |                                   |                       |
| 預金種目                         | 普通                        |           |                                   |                       |
| 口座番号                         | 9999999                   |           |                                   |                       |
| 依頼人コード                       | 9999999999                |           |                                   |                       |
| 依頼人力ナ名称                      | 45423873493003            |           |                                   |                       |
| コメント                         | 依頼人情報のコメントです。             |           |                                   |                       |
| 振込金額情報                       |                           |           |                                   |                       |
| 支払金額合計                       | 450,000円                  | 振込件数合計    | 19件                               |                       |
| 振込金額合計                       | 446,220円                  | 承認者へのコメント | コメントです。                           |                       |
| 先方負担手数料                      | 3,780[*]                  | 振込指定日     | 01月28日                            |                       |
| 当方負担手数料                      | 1,890[7]                  |           |                                   |                       |
| 手数料合計                        | 5,670[*]                  |           |                                   |                       |
| 援込金額合計 +<br>手数料合計            | 451,890円                  |           |                                   |                       |
| く戻る                          | (2)→                      | lt£ →     |                                   |                       |
|                              |                           |           |                                   |                       |
| トップ                          |                           |           | ▲ ページ上部へ                          |                       |

## 例)ファイル伝送 – 総合振込 – 受取人マスタ作成 の場合

# 手順1 マスタ削除を選択

| HD                                      | 北京                              | 7.0一些                                             | 135) > 168年33. >                                    | 受職人マスタ作成                         |                |          |     |     |     | 2017            | ±01         | P125日      | 190035926 |
|-----------------------------------------|---------------------------------|---------------------------------------------------|-----------------------------------------------------|----------------------------------|----------------|----------|-----|-----|-----|-----------------|-------------|------------|-----------|
| :HX.                                    | ~ ~ ~                           | ヘター見                                              |                                                     |                                  |                |          |     |     |     |                 | _           |            | CIBMZ14   |
| 込先口                                     | 座(受防                            | (人マスタ)の                                           | 新規登録、修正、削                                           | 除などを行いま                          | <b>5</b> .     |          |     |     |     |                 |             |            |           |
|                                         |                                 |                                                   | _                                                   |                                  |                |          |     |     |     |                 |             |            |           |
| 新し                                      | < 受取人                           | 、マスタを登録                                           | *                                                   |                                  |                |          |     |     |     |                 |             |            |           |
| らく指                                     | 記入先を受                           | 取人マスタに登                                           | 厚する場合は、「新規                                          | 登録」ボタンを押                         | してくださ          | 61.      |     |     |     |                 | <b>\$</b> 1 | 規数目        |           |
| 銀形式を押し                                  | t、CSV形<br>ってくださ                 | 式のファイルを<br>い。                                     | 更用して振込先を登録                                          | する場合は、「外                         | #ファイル          | 入力」      | ボタ  | 2   |     | <del>9</del> 10 | <b>\$</b> 7 | アイル        | 入力 >      |
| 登録                                      | 済み受助                            | ス人マスタを                                            | 都正、削除                                               |                                  |                |          |     |     |     |                 |             |            |           |
| 取人                                      | マスター                            | RR.                                               |                                                     |                                  |                |          |     |     |     |                 | _           |            |           |
| 取人<br>F<br>RTF形<br>グルー<br>但し、<br>信<br>E | - タの朝<br>式の帳票<br>- ブ指定の<br>オンライ | 除は受取人マス・<br>印刷時は表示順<br>「●」は該当機<br>ンで事前登録ロ<br>←(1) | 9詳細の表示画面から<br>2指定できません。<br>発グループに登録済み<br>至として利用されてい | 行ってください。<br>である事を表しま<br>る口屋は対象とし | す。<br>ません。     |          |     |     | •   | 1単フッ            | -11         | は出力        | (Pilit    |
| THE REAL                                | 3-F1                            | ~ ~                                               | and the second                                      | A                                | -              |          | 1   |     | 78  | -78             | r           |            |           |
| asar)                                   | 種別                              | 3-52                                              | <b>建于名称</b>                                         | 支法名                              | 口座番号           | 区分       |     | 2   | 2   |                 | 6           | 7 8        | 詳細        |
| 0                                       | 起版                              | 11111111111<br>222222222222                       | 約5°2902<br>法人 太郎                                    | あいうえお銀行<br>本店                    | 普通<br>99999999 | 当方角担     | ٠   |     |     |                 |             |            | 評問        |
| 0                                       | 総照<br>わ50                       | 33333333333<br>44444444444                        | 約5°55°05<br>法人次部                                    | かきくけご順行<br>本店                    | 普通<br>0000003  | 先方<br>負担 | -   | 2   | •   | C               | 2)          | 4          | IVH       |
| 0                                       | 総照<br>103-02                    | 555555555<br>6666666666                           | 約57,292,09<br>法人 三郎                                 | さしすせそ銀行<br>本店                    | 節通<br>1234567  | 当方<br>負担 | -   | -   |     | -               | -           | + +        | 2938      |
| 宗加                                      | ⊐-ド1                            | ×.                                                |                                                     |                                  |                |          |     |     |     |                 |             |            |           |
| ØÆ                                      | 71152                           |                                                   |                                                     |                                  |                |          |     |     |     | 1877            | -11         | 出わ         | (F) RA    |
| ma                                      | 7.10.10                         |                                                   |                                                     |                                  |                |          |     |     |     |                 |             |            |           |
| 取人习                                     | マスタから                           | 絞り込み検索が                                           | できます。検索種別か                                          | 6条件を選択し、                         | 条件を指定          | Lτ       | 検索  | U A | (タン | を押し             | τ<          | (ださい       |           |
| 的影響                                     | 川は、上の                           | 「受取人マスター                                          | 一覧」に表示されます。                                         |                                  |                |          |     |     |     |                 |             |            |           |
| 検索制                                     | E SI                            |                                                   | <ul> <li></li></ul>                                 | 「本前登録の受罪                         | 人名检索:          | は象につ     | する  |     |     | ~               | J.          | Q. 18.7    | E         |
| 条件                                      |                                 |                                                   | 対象マスタの全検索                                           | を行います。                           |                |          |     |     |     |                 |             |            |           |
|                                         |                                 |                                                   |                                                     |                                  |                |          |     |     |     |                 |             |            |           |
|                                         |                                 |                                                   |                                                     |                                  |                |          |     |     |     |                 |             |            |           |
| 登録                                      | 済みの受                            | し取人マスタイ                                           | モチェック                                               |                                  |                |          |     |     |     |                 |             |            |           |
| 取人可<br>エック<br>融機関し、オ                    | マスタに登<br>7」ボタン<br>前報チェ<br>ヤンライン | 録されている金<br>を押してください<br>ックは種別が総<br>で事前登録口座         | 鉄機関、支店の正辞チ<br>い。<br>長の口座を対象としま<br>として利用されている        | エックを行う場合<br>す。<br>口座は対象としま       | ま、「金樹<br>さん。   | 機關情      | 105 |     |     | f               | 建設          | 機関係<br>エック | ₩ >       |
|                                         |                                 |                                                   |                                                     |                                  |                |          |     |     |     |                 |             |            |           |
| 戻る                                      |                                 |                                                   |                                                     |                                  |                |          |     |     |     |                 |             |            |           |

## ① 次の操作を選択ください。

| (1)一覧から削除を | 1.対象データをご選択ください。                |
|------------|---------------------------------|
| 行う場合       | 2. <mark>削除</mark> をクリックしてください。 |
|            | ≻手順2へ遷移                         |
| (2)詳細確認後に  | 1.対象データの <mark>詳細</mark> をクリック  |
| 削除を行う場合    | してください。                         |
|            | ≻手順3へ遷移                         |
|            |                                 |

#### 手順2 一覧からデータを削除 > 総合振込 > 受取人マスタ作成 7年01月25日 19時03分26秒 削除確認 CIBMZ149 〇 オンライン業務で使用する為に都度/事前登録した受取人です。 支店コード 金融機関コード 1111 001 71017#\*`>30 ホンテン 金融機関力ナ名称 支店力ナ名称 金融機開漢宇名称 あいうえお銀行 支店漢宇名称 本店 預金種目 普通 口座番号 0000001 受取人力ナ名称 **木ウションタロウ** 1 法人 太郎 受取人漢宇名称 顧客コード1 000000001 顧客コード 2 000000009 手数料区分 当方負担 検索用力ナ名称 木ウションタロウ ✔ 2:20日締め 1:10日締め 3:25日締め 4:月末締め グループ指定 5: (未設定) 6: (未設定) 7: (未設定) 8: (未設定) キャンセル 削除 2-トップ | ページ上部/

- ① 削除対象のデータ内容をご確認ください。
- 削除をクリックしてください。
  - ≻手順1へ遷移
  - ※ 削除を中止する場合は、 キャンセルをクリックしてください。 ▶ 手順1へ遷移

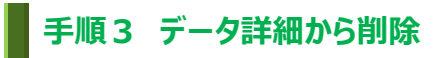

| ータを削除する場合(     | は「削除」ボタンを押して | ください。     |          |          | ② 削除をクリックしてください。 |
|----------------|--------------|-----------|----------|----------|------------------|
| 金融機関コード        | 1111         | 支店コード     | 001      |          | - ≻手順1へ遷移        |
| 金融機関力ナ名称       | 7194*239     | 支店力ナ名     | 称 ホンテン   |          |                  |
| 金融機開漢宇治称       | あいつ銀行        | 支店漢子名     | 柳 本店     |          | ~ 削除で中止する場合は、    |
| 預金権目           | 普通           |           |          |          | - 戻るをクリックしてください。 |
| 山庄善亏           | 000001       |           |          |          |                  |
| 文取入力テ有称        | */> />///    |           |          |          |                  |
| 夏取へ戻するか 即家コード1 | 000000001    |           |          |          | -                |
| 服客コード2         | 000000009    |           |          |          | -                |
| 手数料区分          | 当方負担         |           |          |          | -                |
| 検索用力ナ名称        | 木ウシ * ンタロウ   |           |          |          | -                |
| A              | 1:10日締め      | ✔ 2:20日締め | 3:25日締め  | 4: 月末締め  | -                |
| クルーフ指定         | 5: (未設定)     | 6: (未設定)  | 7: (未設定) | 8: (未設定) |                  |